# ClipRecorder

ŠT—v ClipRecorder,Á,Ä∏H <u>,Ü, Žg,Á,Ä,Ý,Ü,µ,å,¤</u> ClipRecorder, I"Á' "®∏ìŠÂ‹«  $\check{Z}\mathring{a}, \check{E}\overleftarrow{Z}g-p-\acute{a}, \mathcal{A}_{\Box}A, *, \check{l}^{\iota}4, \check{l}\bullet\ddot{O}-\tilde{,}\check{E}\check{Z}g, \diamond\hat{u}(Tips)$ ],ð,½,,³,ñŠÜ,Þ‰ð[]à[]',Ì[]ì[]¬  $\frac{\label{eq:constraint} \underline{\ } \underline{\ } \underline{\$ ftf@fCf<-¼,Ì^ê——,ð□ì□¬,∙,é '€∏ì∙û-@ <u>f□fjf...□[,Æfc□[f<fo□[</u> <u>Ž©"®</u><u>[^Žè"®f,□[fh,Ì</u>]Ø,è'Ö,<u></u>] ff□[f^,Ì"à—e,ðŠm"F,·,é •\ަŒ`Ž®,ð<u>□</u>Ø,è'Ö,¦,é ff□[f^^Ê'u,ð^Ú"®,·,é <u>fefLfXfg,ð•Ò⊡W,∙,é</u> <u>'S'Ì<code><code><code>\_\_A</mark></u><code>\_\_•</mark>\ަ,ð<code><code><code><code>]Ø,è'Ö,¦,é</code></code></u></code></code></code></code></code></code> <u>∏Ý'è,ð</u>∏Ø,è'Ö,¦,é(,»,Ì1) <u> ∏Ý'è,ð</u> <u>Ø,è'Ö,¦,é(,»,Ì2)</u> <u>fXfgfθ[fW,ðŠ].</u> fXfgfθ[fW,Ì∙Ò∏W (∙À,בÖ,¦∏A∏í∏œ) <u>fXfqfθ[fW,ɕۑ¶,·,é</u> <u>ŠO•"ftf@fCf<,ð"Ç,Ý[]ž,Þ</u> <u>ŠO•"ftf@fCf<,ɕۑ¶,∙,é</u> <u>fefLfXfgftf@fCf<,©,ç•;[]"fŒfR[[[fh,ð"Ç,Ý[]ž,Þ</u> fhf‰fbfO□•fhf□fbfv fAfCfRf",ðŽæ,è∏o,∙ <u>‰æ-ÊfLfffvf`ff</u> <u>—Ì^æŽw'è</u> ΁'èfTfCfY fAfNfefBfufEfBf"fhfE •"•j <u>'S‰æ-Ê</u> <u>f</u>|<u>f</u>b<u>f</u>v<u>f</u>A<u>f</u>b<u>f</u>v<u>□</u><u>+</u><u>□</u><u>−</u> f}fEfXfJ[[[f\f<,ðŠÜ,ÞfLfffvf`ff <u>□I—<sup>1</sup>,;é</u> ft□[fU"o<sup>~</sup>∩□A'<sup>~</sup>□ìŒ,É,Â,¢,Ä <u>ft□[fU"o<sup>~</sup>^,É,Â,¢,Ä</u> <u>′~</u>\_]ìŒ ,É,Â,¢,Ä <u>'¼f\ftfgfEfFfA,Ì⊡Љî</u>

### ClipRecorder,Á,Ä]H

ClipRecorder,É,ĺ'å,«,ŽŸ,Ì2,Â,Ì<@"\,ª, ,è,Ü,·□B

1) fNfŠfbfvf{∏[fh,É—š—ð<@"\,ð•t‰Á, ,é

2) ‰æ–ÊfLfffvf`ff,ð⊡s,¤

### 1) fNfŠfbfvf{[[fh—š—ð<@"\

f\_\_[fvf]\_<sup>\*</sup><sup>\*\*</sup>, ÌjĀfvfŠfP[[fVf‡f",Å[]A[]Ø,èŽæ,è[]AfRfs[][]A"\,è•t,<sup>-</sup>,Ì•Ò[]W‹@"\ ,ĺfNfŠfbfvf{[][fh,Æ,¢,¤‹@"\,ÅŽÀŒ»,<sup>3</sup>,ê,Ä,¢,é,±,Æ,ĺ,<sup>2</sup>'¶'m,Å,µ,å,¤[]B,Å,à[]A,± ,ê,Á,ĕۑ¶,µ,Ä,<sup>-</sup>,<sup>-</sup>,é,Ì,ĺ,PŒÂ,¾,<sup>-</sup>,Æ,¢,¤,Ì,Í•s•Ö,ÆŽv,Á,½,±,Æ,Í, ,è,Ü,¹,ñ,©[]B ClipRecorder,Í[]AfNfŠfbfvf{[][fh,É•¡]",Ìff[][f^,ð<L<sup>~</sup>^,Å,«,é,æ,¤,ÉŠg'£,µ,Ä,¢,Ü,·[]B<L<sup>~</sup>^,µ,Ä, , éff[][f^,∫[]A,¢,Â,Å,à,Ç,Ì^Ê'u,É,àŠª,«ß,µ,ÄfNfŠfbfvf{[][fh,É[]ÄŒ»,Å,«,Ü,·[]B<L<sup>~</sup>^,Å,«,éff[][f^ftfH][[f}fbfg,Í[]A'P,È,éfefLfXfg,âfOf %ftBfbfN,¾,<sup>-</sup>,Å,Í, ,è,Ü,¹,ñ[]B,v,n,q,c,â,d,w,b,d,k[]A,»,Ì'¼fNfŠfbfvf{[][fh,ðfTf|[][fg,µ,Ä,¢ ,éfAfvfŠfP[][fVf‡f",È,ç]]A,Ù,Æ,ñ,Ç,ÌfAfvfŠfP[[fVf‡f",É'Î ‰ž,Å,«,é,Ì,ª "Á'·,Å,·[]B[]'Ž®,ð"<sup>a</sup>,Á,½fefLfXfg,âfOf‰ftfBfbfN[]A,»,Ì'¼,È,ñ,Å,à,²,´,ê,Å,·[]B

### 2) ‰æ-ÊfLfffvf`ff<@"\

,Å,«,Ü,·∏BBITMAP,Ì^³∏kŒ`Ž®,àfTf|∏[fg,μ,Ä,¢,Ü,·∏B

### 3) ,»,Ìʻ¼,Ì<@"\

,»,Ì'¼ŽŸ,Ì,æ,¤,È‹@"\,ª, ,è,Ü,·□B □ŸfefLfXfg,ð‰Á□H,µ,ÄfNfŠfbfvf{□[fh,É-ß,·□Bf□□[f‹,Ì^ø—p•¶,à□ì□¬,Å,«,é□B □ŸfGfNfXfvf□□[f‰,©,ç•;□"ftf@fCf‹,ÌfpfX-¼,ð□Ø,è□o,·□B □ŸEXE,âDLLftf@fCf‹,©,çfAfCfRf",ðŽæ,è□o,·□B

## □¦ ClipRecorder,Ì□¶,¢—§,¿

### []},ð,½,,³,ñŠÜ,Þ‰ð[]à[',Ì[]ì[]¬

, ,éf\ftfgfEfFfA,̉ð[]à[]',ð,v,n,q,c,Å[]ì[]¬,·,é,Æ,µ,Ü,·[]B,»,̉ð[]à[]',É,Í[]A‰æ-ÊfCf[][[fW,ð,½,-,³,ñ"\,è•t, ¯,Ü,·[]B

- []—^,È,ç[]A,±,ê,ĺŽŸ,Ì,æ,¤,È'€[]ì,Å[]ì[]¬,∙,é,±,Æ,É,È,é,Å,µ,å,¤[]B
  - ŽÀ□Û,É,»,Ìf\ftfgfEfFfA,ð"®,©,µ□A"Á'è,̉æ-Ê,ð Ált + PrintScreen fL□[,ÅfNfŠfbfvf{□[fh,ÉŽæ,è□ž,Þ□B
  - 2) ,v,n,q,c,É∏Ø,è'Ö,¦,Ä∏AfNfŠfbfvf{∏[fh,©,ç‰æ-Ê,ð,v,n,q,c•¶∏',ÉŽæ,è∏ž,Þ∏B
  - 3) ^È□~□A‰æ-Ê^êŒÂ,²,Æ,É□A,v,n,q,c,Æ'Î□Ûf\ftfgfEfFfA,ð□Ø,ē'Ö,¦,È,ª,ç□A□ã<L1), 2) ,ðŒJ,è•Ô,·□B

ŽÀ□Û,É,â,Á,Ä,Ý,ê,Î,í,©,é,±,Æ,Å,·,ª□A,±,Ìfvf□fOf‰f€,ð□Ø,è'Ö,¦,é,Æ,¢,¤'€□ì,Í"ñ□í,É–Ê"| ,Å,·□B'€□ì,ÌŽèŠÔ,à,»,¤,Å,·,ª□A•p"É,É"ª,Ì□Ø,è'Ö,¦,ð,µ,È,¯,ê,Î,È,ç,È,¢,Æ,¢,¤,Ì,ª•‰'S,É,È,è"\— ¦,ð'á‰<sup>º</sup>,³,¹,Ü,·□B

ClipRecorder,ðŽg,¤,Æ□AŽŸ,Ì,æ,¤,È'€□Ì,É,È,è,Ü,·□B 1) ,»,Ìf\ftfgfEfFfA,ð"®,©,µ□A•K—v,ȉæ-ÊfCf□□[fW,ð,·,×,ÄClipRecorder,ÉŽæ,è□ž,Þ□B 2) ,v,n,q,c,ð<N"®,µ□AClipRecorder,©,ç‰æ-ÊfCf□□[fW,ðŽŸ□X,ÉŽæ,è□ž,Þ□B ,v,n,q,c,ð•Ò□W,µ,Ä,¢,é,Æ,«,̉æ-Ê,Ì□Ø,è'Ö,¦,Í□Af{f^f"^êŒÂ,ð ‰Ÿ,·,¾,¬,Å,Ù,Æ,ñ,Ç"ª,ðŽg,¤'€□Ì,Å,Í, ,è,Ü,¹,ñ□B ,±,Ì,½,ß□A'Î□ÛfAfvfŠfP□[fVf‡f",Ì'€□ì□A,v,n,q,c,Ì•Ò□W,»,ê,¼,ê,É□ê"O,Å,«"ñ□í,É"\— ¦,ªŒü□ã,µ,Ü,·□B

,Ü,½ [AClipRecorder,Å,Í[AŒ, [F,à,Å,«,Ü,·[B‰ð]à[',É,æ,Á,Ä,Í[AŠÜ,Þ[]},Ì[F,Í,½,Æ,¦,Î16[F,Å,à —Ç,¢,à,Ì,ª, ,è,Ü,·[]B,µ,©,µ[A'Ê]í,Ìfpf\fRf",Í256[F]A, ,é,¢,ÍTrue Color,ÅŽg,í,ê,Ä,¢,é[ê]‡,ª'½,¢ ,Å,µ,å,¤[B256[]F,âTrue Color,Ì]},ð,½,,³,ñ'}"ü,∙,é,Æ[]Aftf@fCf<fTfCfY,ª"ñ[lí,É'å,«,¢ ,à,Ì,É,È,à,Ü,·[]BClipRecorder,Å,Í[]AfLfffvf`ff,Æ"<sup>−</sup>Žž,ÉŽ©"®,Å16[]F,ÉŒ,]]F,∙,é,æ,¤ ,ÉŽw'è,Å,«,Ü,∙,Ì,Å[]A—]Œv,ÈŽèŠÔ,ª,Ü,Á,½,,©,©,è,Ü,¹,ñ[]B

 $[],\pm,]$ fwf<fvftf@fCf<,Í,à,¿,ë,ñClipRecorder,ðŽg,Á,Ä[])[¬,µ,Ü,µ,½[B

#### "C^Ó,ÌfAfvfŠfP[[fVf‡f",Å[A•;[""]€-Ú,É~A'±,Å"\,è•t,⁻,ð[]s,¤ ('èŒ^•¶[',Ì[]ì[¬[A'èŒ^"ü—Í'€[]ì,ÌŠÈ^Õ‰»)

,½,Æ,¦,ÎŽŸ,Ì,æ,¤,ȉæ-Ê,Å□A^¶□æ□A'è-¼□A-{•¶,È,Ç,É'èŒ^,Ì"à—e,ð"\,è•t,<sup>-</sup>,½,¢,Æ,¢,¤,± ,Æ,Í,æ,, ,é,Å,µ,å,¤□B

| 🔄 送信 メール        |                                       |
|-----------------|---------------------------------------|
| ☑ ▲<br>送信 保存    | ●                                     |
| 宛先( <u>T</u> o) | ×                                     |
| 写し( <u>C</u> o) |                                       |
| Bcc( <u>B</u> ) |                                       |
| 題名(S):          |                                       |
| ·····           | · · · · · · · · · · · · · · · · · · · |
| 1               |                                       |
|                 |                                       |
|                 |                                       |
|                 |                                       |
|                 |                                       |
|                 |                                       |

 $\begin{array}{l} ClipRecorder, \delta \check{Z}g, \mathtt{x}, \mathcal{A}_{\Box}(\mathtt{A}, \pm, \hat{e}, \varsigma, \hat{I}'' \ddot{u} - \hat{I}' \in_{\Box}), \underline{a}^{\circ} \dot{a}, \ll, \check{S} \check{E} \cap \widetilde{O}_{\infty} >, \underline{a}, \hat{e}, \ddot{U}, \Box BClipRecorder, \dot{A}, , \varsigma, \bigcirc, \P, & ff_{\Box}[f \land \delta fZfbfg, \mu, \ddot{A}, \varphi, \dot{e}, \mathcal{A}_{\Box}] A \oplus \widehat{a}, (fAfvfŠfP_{\Box}[fVf\sharp f'', \dot{A}'', \dot{e} \bullet t, \neg (\in_{\Box}), (CTRL-V), \delta \oplus J, \dot{e} \bullet \hat{O}, \cdot, \underline{3}_{4}, \neg, \dot{A}, \cdot \Box B'P, \acute{E}'', \dot{e} \bullet t, \neg (\in_{\Box}), \delta \Box s, \mathtt{x}, \underline{3}_{4}, \neg, \dot{A} \Box A, , \varsigma, \bigcirc, \P, & g_{\Box} \downarrow (\check{C}, \underline{a}, \underline{a}) \to (fA_{\Box}), \dot{A} \oplus A \oplus (fA_{\Box}), \dot{A} \oplus (fA_{\Box}), \dot{A} \oplus (fA_{\Box}),$ 

1), ,ç,©,¶,ß□A^¶□æ□A'è-¼□A-{•¶,ð□A,±,Ì□‡"Ô,ÅClipRecorder,É<L~^,µ,Ü,·('□)□B 2) f{f^f",Å,ð‰Ÿ,µ,Ü,·□Bf{f^f",͉Ÿ,³,ê,½,Ü,Ü,Ì□ó'Ô,É,È,è,Ü,·□B 3) fAfvfŠfP□[fVf‡f",Å□A"\,è•t,¯'€□ì,ð□s,Á,Ä,,¾,³,¢□B,·,é,Æ□AClipRecorder,ÌŒ»□Ý,ÌfŒfR□[fh,ª"\ ,è•t,,Æ"¯Žž,É□AClipRecorder'¤ ,ĺŽŸ,ÌfŒfR□[fh,É^Ú"®,µ,Ü,·□B□ÅŒã,ÌfŒfR□[fh,¾,Á,½,Æ,«,Í□æ"ª,É-ß,è,Ü,·□B 4) ,à,¤^ê"x"\,è•t,¯'€□ì,ð□s,Á,Ä,,¾,³,¢□BŽŸ,ÌfŒfR□[fh,ª"\,è•t,«,Ü,·□B,±,Ì'€□ì,ð•K—v ‰ñ□"ŽÀ□s,µ,Ä,¾,³,¢□B 5) ,·,×,Ä,Ì"ü—Í,ª□I,í,Á,½,c⊓A,à,¤^ê"xÅ,Å,¾,¾,3,¢□Bf{f^f",ªŒ³,É-ß,è,Ü,·□B

(′□) ^ê′U‹L<sup>~</sup>^,μ,½Œã,Å,à<u>•À,×′Ö,¦,â□í□œ</u>,ª,Å,«,Ü,·□B ^È′O•Û′¶,μ,Ä,¢,½<u>fXfgfŒ□[fW,©,ç"Ç,Ý□ž,Þ</u>,±,Æ,à,Å,«,Ü,·□B,¢,-,Â,©,Ìfpf^□[f",ð<u>fXfgfŒ□[fW,É•Û′¶</u>,μ,Ä,¢,é,ƕ֗<sup>~</sup>,Å,·□B ,Ü,½□A<u>fefLfXfgftf@fCf‹,©,ç•;□"fŒfR□[fh,ð"Ç,Ý□ž,Þ</u>‹@"\,à•Ö—<sup>~</sup>,ÉŽg,¦,Ü,·□B

# ^ø—p‹@"\,Ì,È,¢f□□[f‹fVfXfef€,Å^ø—p•¶,Ì□ì□¬

f□□[f‹fVfXfef€,È,Ç,Å□A‰ž"š•¶,Ì'†,Å^ø—p,μ,½•"•ª,ðަ,·,Ì,É□s"ª,É□u> □v,ð'}"ü,·,é,±,Æ,ª,æ,-, ,è,Ü,·□BClipRecorder,ðŽg,¤,Æ□A,±,ê,ðŽ©"®"l,É□s,¤‹@"\,ðŽ□,½,È,¢fVfXfef€,É,¨,¢ ,Ä,àŠÈ'P,É,Å,«,é,æ,¤,É,È,è,Ü,·□B,»,Ì,½,ß,É,Í,Ü, \_□€"õ,Æ,µ,Ä□A□u<u>□Ý'è</u>□v‰æ-Ê,É,¨,¢,Ä[^ø p•¶□®Œ`],ðf`fFfbfN,µ,Ä,¨,¢,Ä,,¾,³,¢□BŽŸ,É^ȉ<sup></sup>2,Ì'€□Ì,ð□s,¢,Ü,·□B

- 1) fAfvfŠfP□[fVf‡f",Å^ø—p,μ,½,¢•"•ª,ð'l'ð,μ,ÄfRfs□[(CTRL-C),μ,Ü,·□B,±,ê,É,æ,è□AClipRecorder,ÉŽ©"®"I,ÉŽæ,è□ž,Ü,ê,Ü,·□B
- 2) ŽŸ,É□AClipRecorder,Å□A<sup>I™</sup>f{f^f" (,Ü,½,ĺf^fXfNfgfŒfC,Ìf|fbfvfAfbfvf⊡fjf…□[,Ì□®Œ`□',«□ž,Ý) ,ð‰Ÿ,μ,Ü,·□B,±,Ì′€□ì,É,æ,è□A^ø—p•¶,Ì,½,ß,Ì□®Œ`,ªŽ©"®"I,É□s,í,ê,Ü,·□B
- 3) fAfvfŠfP□[fVf‡f",Å"\,e•t, (CTRL-V),ð□s,¢,Ü,·□B

### fqf"fg[]F,±,Ì-Ú"I,Ì,½,ß,É,Í[]AŽŸ,Ì[]Ý'è,É,µ,Ä,¨,,ÆŽg,¢,â,•,¢,Å,µ,å,¤[]B

, Ø líßĺÞ°ÄÞŽæ, è[ž,Ý[]@]]FŽ©́"® []Å'å‹L~^ŒÂ[]"[]@[]@[]@[]@[]@]] []Å[]¬•\ަŽž,Ì^Ê'u[]@[]@[]@]]FÅ<sup>1</sup>⁄<sub>2</sub>,ÄÚ<sup>2</sup> ^ø—p•¶[]®Œ`[]@[]@[]@[]@[]@[]@[][FÅ<sup>a</sup>],ÎÞ<sup>-</sup>,½,ÉÁ<sup>a</sup>-,µ[]A•¶Žš—ñ,ð[]u> []v,É[]Ý'è,·,é[]B ̨ÙÀ]@[]@[]@[]@[]@[]@[]@[]@[]@]][FText,Ì,ÝÁ<sup>a</sup>-,[]A,»,Ì'¼,ÍÁ<sup>a</sup>-,ð,Í,,,·]B <<sup>´</sup>ŽŸ Ì + Æ à â Á ¨ ~ Æ•Ô ~ Å □P

,Ü,½ŽŸ,Ì,±,Æ,à,â,Á,Ä,¨,,Æ∙Ö—~,Å,·□B

\_; 'S'Ì•\ަŽž,ÌfEfBf"fhfE•[],ð"K[]Ø,É'2]]®,μ,Ä,¨, (,±,Ì•[],Å[]s,Ì[]Ü,è•Ô,μ,ª[]s,í,ê,Ü,·)[]B ]; Windows,ÌfXf^[[fgfAfbfv,ÉClipRecorder,ð"o<sup>~</sup>^,·,é[]B

□; ClipRecoder,ð□I—<sup>1</sup>, ,é□ê□‡,Í□Af^fXfNfgfŒfC,ÉŽû—e,μ,½□ó'Ô,Åf^fXfNfgfŒfC,Ìf| fbfvfAfbfvf□fjf...□[,©,ç'¼□Ú□I—<sup>1</sup>, ,é (ŽŸ

‰ñ□A<N"®, , , é,Æ, «fEfBf"fhfE,ĺŠJ, ©,ê, , □A'¼□Úf^fXfNfgfŒfC,ÉŽû—e, ³,ê,Ü, · )□B

ftf@fCf<-¼,Ì^ê——,ð[]ì[¬,•,é

# ,Ü, ¸Žg,Á,Ä,Ý,Ü,µ,å,¤

,±,Ìfc[[f‹,ÌfCf"fXfg[[f‹,É,͉½,à"Á•Ê,È'€[]ì,Í•K—v, ,è,Ü,¹,ñ[]B'P,É[]AClipRec.exe,ÆClipRec.hlp[]A ClipRec.cnt,ð"C^Ó,ÌfffBfŒfNfgfŠ,ÉfRfs[[,·,é,¾,⁻,Å,·[]B fRfs[[,µ,½,ç[]AClipRec.exe,ðf\_fuf‹fNfŠfbfN,µ,Ä,Ý,Ü,µ,å,¤[]B,·,é,Æ[]A‰º[]},Ì,æ,¤,ȉæ-Ê,ª•\ ަ,³,ê,Ü,·[]B,±,ê,Å,à,¤ClipRecorder,Í"®[]ì,µ,Ä,¢,Ü,·[]B

- 1. "C^Ó,ÌfAfvfŠfP□[fVf‡f",Å□AfRfs□['€□ì,ð□s,Á,Ä,,¾,³,¢□B,»,¤,·,é,Æ□Af^fCfgf<,̇@,Ì•"•ª,Ì•\ ަ,ª1/1(′□),ƕω»,μ□A**‡A**,Ì•"•ª,É^ê□s,Ì•\ަ,ªŒ»,ê,é,Í,¸,Å,·□B
- ,à,¤^ê"xfRfs□['€□ì,ð,·,é,Æ2/2,ɕ,µ,Ü,·□B,±,ÌŽž"\_,ÅfNfŠfbfvf{□[fh,É,Í□A,Q‰ñ-Ú,ÉŽÀ□s,µ,½fRfs□['€□ì,Ìff□[f^,ª"ü,Á,Ä,¢,Ü,·□B
- ŽŸ,É□Afc□[f‹fo□[,Ìf{f^f"[[Žè'O,É^Ú"®],ð‰Ÿ,µ,Ä,Ý,Ä,,¾,³,¢□B,»,¤,·,é,Æ□A‡@,Ì•\
   ަ,ĺ1/2,Æ•Ï,í,è,Ü,·□B,±,Ì,Æ,«fNfŠfbfvf{□[fh,É,Í□A□Å□‰,ÌfRfs□['€□ì,Ìff□[f^,ª"ü,Á,Ä,¢,Ü,·□B
- 4. fAfvfŠfP□[fVf‡f",Å□A"\,è•t,⁻,ĺ'€□ì,ð□s,Á,Ä,Ý,Ä,,¾,³,¢□B,»,¤,,,é,Æ□Å□‰,ÉfRfs□[,μ,½ff□[f<sup>^</sup>,ª"\ ,è•t,,ĺ,\_,Å,·□B
- 5. ,»,Ì,Ù,©□A<sup></sup>[□Å□‰,É^Ú"®]□A
- 📥[Žè'O,É^Ú" ® ]∏A
- [ŽŸ,É^Ú" ® ]□A

[□ÅŒã,É^Ú"®],ÌŠef{f^f",ðŽg,Á,Ä□A"C^Ó,Ì^Ê'u,Ìff□[f^,ð□ÄŒ»,Å,«,Ü,·□B]

 $('\Box) \bullet^{\underline{a}} \bullet \hat{e}, \underline{a} < L^{\sim} \uparrow, \underline{a}, \hat{e}, \ddot{A}, \\ e, \acute{e}ff \Box [f^{\sim}, \dot{I}' \Box \Box \Box' \Box A \bullet^{\underline{a}} \check{Z}q, \underline{a} \\ C \\ \bullet \Box \dot{Y}, \dot{I}^{\sim} \hat{E}' u, \\ \delta \check{Z}_{i}^{i}, \\ \mu, \ddot{U}, \\ \Box B \\ \bullet \dot{I} \\ \dot{I} \\$ 

| 🕺 ClipRecorder 2/3 🌔                     | _ 🗆 ×    |
|------------------------------------------|----------|
| ファイル(E) 表示(D) キャブチャ(C) ヘルブ(H)            |          |
|                                          |          |
| 表示   設定 1   設定 2                         |          |
| No. 日時 内容                                |          |
| 🗎 001 1999/02/20 11:21 ClipRecorderって    | ?        |
| 👔 002 1999/02/20 11:21 まず使ってみまし          | Ъ        |
| <mark>≮</mark> 003 1999/02/20 11:21<br>⊘ |          |
|                                          |          |
| Contant                                  | <u> </u> |
| まず使ってみましょう<br>③                          | <u> </u> |
|                                          | v        |
| Text: 24 bytes                           | 111      |

# ClipRecorder, Ì"Á'·

- [i Clipboard, Ì•; []", Ìff□[f^,ð—š ð,Æ,µ,Ä<L<sup>~</sup>^,Å,«,Ü,·]B□Å'åŒÂ[]", Í1,©,ç9999,Ü,Å, Ì"Í^Í,ÅŽw'è,Å,«,Ü,·]B
  [j , ,ç,ä,éftfH□[f}fbfg,É'Ήž,µ,Ä,¢ ,Ü,·]BfefLfXfg□AfCf□[]fW, Í,à,Æ,æ,è□A,v,n,q,c,â,d,w,b,d,k,È,ÇfAfvfŠfP□[fVf‡f""Á— L,Ìff□[f^,à,»,Ì]'Ź®□î•ñ,ŏŽ,,í,,É•Û'¶,Å,«,Ü,·]B ('])"Á'è,Ìfvf□fOf‰f€,É,µ,©"FŽ<sup>-</sup>,Å,«,È,¢,æ,¤,É,µ,Ä,¢,é^ê•",Ìfvf %fCfx□[fgftfH□[f}fbfg,ð]œ,«,Ü,·]B
  [i fAfvfŠfP□[fVf‡f",Ì'€□],É<sup>\*</sup>A"®,µ,½<sup>\*</sup>A'±"\,è•t,<sup>-</sup>,ª,Å,«,Ü,·]B, ,ç,©,¶,ß<L<sup>~</sup>^,µ,Ä,¨,¢ ,½•i□",Ìff□[f^,ð]AfAfvfŠfP□[fVf‡f",Ì'€□],Ì,Ý,Å<sup>\*</sup>A'±,µ,Ä"\,è•t,<sup>-</sup>,ç,ê,Ü,·]B
  [i ‰æ-ÊfLfffvf`ff<@"\,ðŽ],Á,Ä,¢,Ü,·]B‰æ-Ê'S'Ì□AfEfBf"fhfE'S'Ì□AfEfBf"fhfE"à,̌•Ê•"•i□A, ,é,¢,Í— Ì^æŽw'è]AŒÅ'èfTfCfY,ÌfLfffvf`ff<@"\,Ì,Ú,©]A^ê'莞ŠÔ'Ò,Á,Ä,©,çŽæ,è□ž,Þ'x‰,"‰æ-</li>
- ÊfLfffvf`ff‹@"\,âf}fEXfJ□[f\f‹,ðŠÜ,ß,é‹@"\□Af|fbfvfAfbfvf□fjf... □[,È,Ç•,¡]",Ì‹éŒ`,ð□d,Ë□‡,í,¹,é‹@"\,à, ,è,Ü,·□B,±,ê,É,æ,è□A'Ê□í,Ì'€□ì,Å,ĺŽæ"¾,Å,«,È,¢‰æ– Ê□A,·,È,í,;fhf□fbfvf\_Ef"f□fjf...□[,âf]fbfvfAfbfvf□fjf...□[,È,Ç,àfLfffvf`ff,Å,«,Ü,·□B
- □; fLfffvf`ff,Æ"<sup>-</sup>Žž,ÉBITMAP,ÌŒ,□F,ª,Å,«,Ü,·□B<sup>^</sup>3□kŒ`Ž®,àfTf|□[fg,µ,Ä,¢ ,Ü,·□BŒ,□F,â<sup>^</sup>3□kŒ`Ž®,ðŽg,¤,Æ□Aff□[f^fTfCfY,ð'å,«,Œ,,ç,·,±,Æ,ª,Å,«,Ü,·□B
- □; fefLfXfg,Í□A•Ò□W□^□X□V,Å,«,Ü,·□B"Á,Éf□□[f<,È,Ç,Å,Ì^ø—p•¶,ðŠÈ'P,É□®Œ`,Å,«,Ü,·□B
- \_\_i ff\_[[f^,,[ftf@fCf<,É[]o−-ĺ,Å,«,Ü,·,Ì,Å[]A"dŒ<sup>1</sup>,ð[]Ø,Á,½Œã,Å,à•Û'¶,μ,Ä,¨,⁻,Ü,·[]B
- □; <t,É□AŠù'¶,Ìftf@fCf<,©,ç"Ç,Ý□ž,Þ,±,Æ,ª,Å,«,Ü,·□BfGfNfXfvf□□[f‰,©,çfhf ‰fbfO□•fhf□fbfv,Å"Ç,Ý□ž,Þ,±,Æ,à,Å,«,Ü,·□B
- □; EXE,âDLLftf@fCf<,©,çfAfCfRf",ð'Š□o,Å,«,Ü,·□B □; ClipRecorder,ð□A□í,É'O-Ê,É•\ަ,³,ê,Ä,¢,é□ó'Ô,É□Ý'è,Å,«,Ü,·□B'¼,ÌfEfBf"fhfE,ɉB,ê,é,±
- ,Æ,ª,È,Žg,¢,â,·,,È,è,Ü,·□B
- □¡ ŠeŽí□Ý'è,Ì□î•ñ,ÍClipRecorder,ð□l—¹,μ,½Œã,Å,à<L‰⁻,μ,Ä,¢,Ü,·□B
- □; frfbfgf}fbfv,ðJPEG,ɕϊ·,μ,ĕۑ¶,Å,«,Ü,·□B

### "®∏ìŠÂ‹«

□¡ClipRecorder,Ì"®□ìŠÂ‹« Windows95/98/NT4.0

('[]) Windows,Å'ñ<Ÿ,³,ê,éf‰fCfuf‰fŠ COMCTL32.DLL ,Ìfo[[fWf‡f",ªŒÃ,¢[]ê[]‡[]A^ê•"<@"\ [§ŒÀ,ª, ,è,Ü,·[]BCOMCTL32.DLL,Ìfo[[fWf‡f",ª4.70,æ,èŒÃ,¢[]ê[]‡[]AftfBf<f^<@"\,ðŽg p,·,é,±,Æ,ª,Å,«,Ü,¹,ñ[]B[]Ý'è‰æ-Ê,ÅŽg—p,µ,Ä,¢,éfŠfXfgfrf... [],Åf`fFfbfNf{fbfNfX,ªŽg,¦,È,¢,½,ß,Å,·[]B

□¡'ñ‹Ÿftf@fCf‹

ClipRec.exe : fvf□fOf‰f€-{'Ì ClipRec.hlp : fwf<fvftf@fCf< ClipRec.cnt : fwf<fv□õ^ø

□ifCf"fXfg□[f<

ĴſĊſ̃"ĴXĴġŪ[Ĩſ‹,ĺŠÈ'P,Å,·□B'P,É□ã‹L3,Â,Ìftf@fCf‹,ð"K"– ,ÈfffBfŒfNfgfŠ,ÉfRfs□[,·,é,¾,⁻,Å,·□B3,Â,Ìftf@fCf‹,ĺ"⁻,¶fffBfŒfNfgfŠ,É'u,¢,Ä,,¾,³,¢□B∙K—v,É ‰ž,¶□AfVf‡□[fgfJfbfg"™,ð□ì□¬,µ,Ä,,¾,³,¢□B

# f\_fjf...\_[,Æfc\_[f<fo\_[

終了⊗

‰º[]},ÌŠef[]fjf... [][]Af{f^f",Ì^Ê'u,Éf}fEfX,ð^Ú"®,μ,Ä[]¶f{f^f",ðfNfŠfbfN,∙,é,Æ[]A,»,ê,¼,êŠÖ~A,μ,½[]à– ¾,ÉfWfff"fv,μ,Ü,·[]B

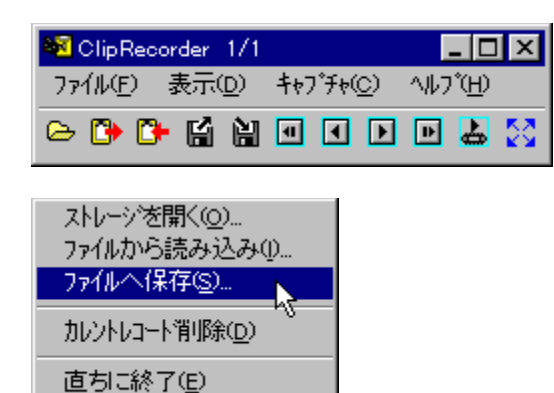

## Ž©"®[^Žè"®f,[[fh,Ì]Ø,è'Ö,¦

# ff□[f^,Ì"à—e,ðŠm"F,∙,é

<L~^,3,ê,1/2ff[[[f^,|[]A,»,|^ê——,<sup>a</sup>**‡A**,|•"•<sup>a</sup>,É•\ަ,<sup>3</sup>,ê,Ü,·[]B^ê——•\ަ,É,[[]AftfH[][f}fbfgŽí•Ê,ð•\ ,·fAfCfRf"[]A"Ô[]†[]A,",æ,Ñ"à—e(fefLfXfg,l]]ê[]‡[]Å[]‰,l^ê[]s),<sup>a</sup>•\ަ,<sup>3</sup>,ê,Ü,·[]B **b**: fefLfXfg,ðŠÜ,Þ **c**: fCf[][[fW,ðŠÜ,Þ **c**: fefLfXfg,ÆfCf[][[fW—¼•û,ðŠÜ,Þ **c**: fefLfXfg,àfCf[][[fW,àŠÜ,Ü,È,¢,»,l'¼,lftfH[][f}fbfg

**‡B**,Ì"à—e∙\

ަ,É,ĺ□AfefLfXfgff□[f^,Ì,Æ,«,ĺfefLfXfgʻSʻÌ□AfCf□□[fW,Ì,Æ,«,Í,»,ÌfCf□□[fW,»,Ì,à,Ì,ðŠm"F,Å,«,Ü,·□B □¦,±,Ì"à—e•\ަ,Å,ĺ□A□'Ž®,Â,«,ÌfefLfXfg,Å,à□'Ž®,È,µ,Ì'P□f,È•¶Žš—ñ,Å•\ ަ,³,ê,Ü,·□B,Ü,½□AfJfXf^f€ftfH□[f}fbfg,Ì□ê□‡,É,Í•\ ަ,Å,«,Ü,¹,ñ□B,µ,©,µ□AfAfvfŠfP□[fVf‡f",É"\ ,è•t,⁻,½□ê□‡,É,ĺ□AŒ³,Ì□'Ž®,ðŠ®'S,É□ÄŒ»,µ,½Œ`,Å"\,è•t,⁻,ç,ê,Ü,·□B

 $fNfŠfbfvf{\Box[fh,É,I\BoxA^ê,Â,Ìff\Box[f^,É•;\Box'',ÌftfH\Box[f}fbfg,ªŠÜ,Ü,ê,Ä,¢,é,±,Æ,ª, ,è,Ü,·\BoxB,±,Ì,Æ,«\BoxA"a --e•\Ž|,Ì<u>•\Ž}@`Ž®,ð</u>DØ,è'Ö,<u>\,é</u>,±,Æ,ª,Å,«,Ü,·DB$ 

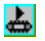

# •\ަŒ`Ž®,ð<u>□</u>Ø,è'Ö,¦,é

fNfŠfbfvf{□[fh,É,Í□A^ê,Â,Ìff□[f^,É•;□",ÌftfH□[f}fbfg,ªŠÜ,Ü,ê,Ä,¢,é,±,Æ,ª, ,è,Ü,·□BŒ»□Ý,Ìff□[f^, É,Ç,Ì,æ,¤,ÈftfH□[f}fbfg,Ìff□[f^, ªŠÜ,Ü,ê,Ä,¢,é,©,Í□Af□fjf...□[,Ì**[•\Ž**¦] ,ðŽÀ□s,µ,Ä,Ý,é,Æ,í,©,è,Ü,·□B,±,Ì,Æ,«fhf□fbfvf\_fEf",É, ,éftfH□[f}fbfg,ª,·,×,ÄŠÜ,Ü,ê,Ä,¢,Ü,·□B, ±,Ì'+,ÉfefLfXfg,âfCf□□[fW,ªŠÜ,Ü,ê,Ä,¢,ćÆ□AText, DIB, Enhanced MetaFile"<sup>™</sup>,ª'I'ð‰Â"\ ,É,È,Á,Ä,¢,Ü,·□B,±,ê,ð'I'ð,·,é,±,Æ,É,æ,è□A"à—e•\ަ,É•\ަ,·,éftfH□[f}fbfg,ð□AfefLfXfg, ,é,¢ ,ÍfCf□□[fW,É□Ø,è'Ö,¦,é,±,Æ,ª,Å,«,Ü,·□B

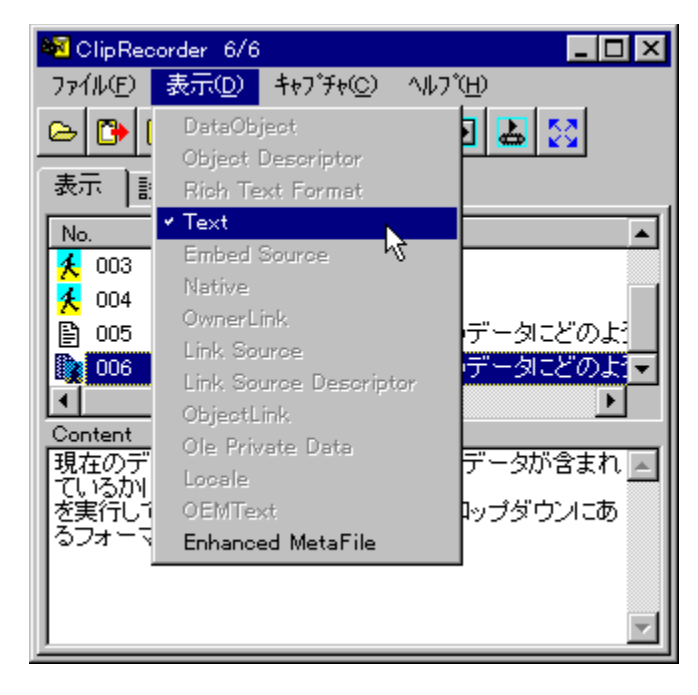

# ff□[f^^Ê'u,ð^Ú"®,∙,é

<L~^,µ,½^È'O,Ìff□[f^,ðfNfŠfbfvf{□[fh,É□ÄŒ»,µ,½,¢□ê□‡,É,Í□AŽŸ,Ì,¢,¸,ê,©,Ì^Ú"®'€□ì,ð□s,¢ ,Ü,·□B

$$\begin{split} & [\mathbb{R}^{*2}, \acute{E}^{'}("\ \ensuremath{\mathbb{R}}, \cdot, \acute{e}[\ \ensuremath{\mathbb{Q}}] \ensuremath{\mathbb{Q}} = \mathbf{A}_{f}^{'} \{f^{f}^{'}[\ \ensuremath{\mathbb{A}}, \ddot{U}, \frac{1}{2}, \acute{I}[\ \ensuremath{\mathbb{P}}^{3} \mathsf{L}][, \eth^{'}, \varkappa, \ddot{U}, \cdot] \mathsf{B} \\ & \check{Z} \grave{e}^{'}(\mathsf{O}, \acute{E}^{'})^{''}(\ \ensuremath{\mathbb{R}}, \cdot, \acute{e}[\ \ensuremath{\mathbb{Q}}] \ensuremath{\mathbb{Q}} = \mathbf{A}_{f}^{'} \{f^{f}^{'}[\ \ensuremath{\mathbb{A}}, \ddot{U}, \frac{1}{2}, \acute{I}[\ \ensuremath{\mathbb{C}}^{3} \mathsf{C}, \check{V}^{'}, \varkappa, \check{U}], \cdot] \mathsf{B} \\ & \check{Z} \grave{Y}, \acute{E}^{'})^{''}(\ \ensuremath{\mathbb{R}}, \cdot, \acute{e}[\ \ensuremath{\mathbb{Q}}] \ensuremath{\mathbb{Q}} = \mathbf{A}_{f}^{'} \{f^{f}^{'} \ensuremath{\mathbb{C}}, \lambda, \ddot{U}, \frac{1}{2}, \check{I}[\ \ensuremath{\mathbb{C}}^{3} \mathsf{C}, \dot{V}^{'}, \varkappa, \dot{U}], \cdot] \mathsf{B} \\ & [\mathring{A} \ensuremath{\mathbb{C}}^{3} \check{U}^{'} \ensuremath{\mathbb{C}}^{3} \mathsf{C}, \dot{V}^{'} \ensuremath{\mathbb{C}}^{3} \mathsf{C}, \dot{V}^{'} \ensuremath{\mathbb{C}}^{3} \ensuremath{\mathbb{C}}^{3} \ensuremath{\mathbb{C}}^{3} \ensuremath{\mathbb{C}}^{3} \ensuremath{\mathbb{C}}^{3} \ensuremath{\mathbb{C}}^{3} \ensuremath{\mathbb{C}}^{3} \ensuremath{\mathbb{C}}^{3} \ensuremath{\mathbb{C}}^{3} \ensuremath{\mathbb{C}}^{3}$$

□u±Ìߨ,Æ~A"®,µ,Ä^Ú"®□v,Å,Í□A➡ƒ{f^f",ª‰Ÿ,³,ê,Ä,¢,é,Æ□AClipRecorder,'n½,à'€□ì,µ,È,-,Ä,à□AfAfvfŠfP□[fVf‡f"'¤,Å"\,è•t,¯'€□ì,ð□s,¤ ,²,Æ,ÉŽ©"®"I,ÉŽŸ,Ìff□[f^,É^Ú"®,µ,Ü,·□B□ÅŒã,Ìff□[f^,,¾,Á,½,Æ,«,Í□æ"ª,É-ß,è,Ü,·□B,± ,Ìf,□[fh,ð‰ð□œ,·,é,É,Í□A,à,¤^ê"x ➡ƒ{f^^f",ð‰Ÿ,·,©□A'¼,Ì^Ú"®f{f^f",ð‰Ÿ,µ,Ü,·□B

# fefLfXfg,ð•Ò□W,∙,é

fefLfXfg,Ì[]ê[]‡,É,Í•Ò[]W,ð[]s,¤,±,Æ,à,Å,«,Ü,·[]B,Ü,½[]A,æ,f[]][[f<,Å^ø—p•"•ª,ð[]s"ª,É[]u> []v,ð"ü,ê,é,±,Æ,ÅŽ¦,·,±,Æ,ª, ,è,Ü,·,ª[]A,±,Ì,æ,¤,È[]®Œ`,ðŽ©"®"I,É[]s,¤,±,Æ,à,Å,«,Ü,·[]B

[]; ^ø—p•¶,Ì,½,ß,Ì[]®Œ`,ð[]s,¤

□¡ Ž©—R,É•Ò□W,·,é

,Ü, \_"à—e•\ަ‰æ–Ê,Å•Ò□W,ð□s,Á,Ä,,¾,³,¢□B•Ò□W,·,é,Æ,«,É,Í□Af}fEfX,̉Ef{f^f",ð ‰Ÿ,·,ÆŽŸ,Ìf|fbfvfAfbfvf□fjf…□[,ª□o,Ü,·,Ì,Å□A□Ø,èŽæ,è,â□AfRfs□[□A"\,è•t,⁻,È,Ç,ð,Å,«,Ü,·□B

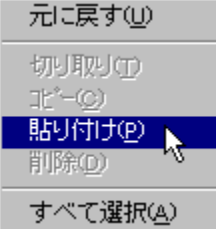

,½,¾,μ□A□Ø,èŽæ,è,âfRfs□[,ð□s,¤□ê□‡,É,ĺ□A□Ý'è,ðŽè"®f,□[fh,É,µ,Ä,¨,¢,Ä,,¾,³,¢□B,³,à,È,¢ ,Æ□A□Ø,èŽæ,Á,½,à,Ì,ðClipRecorder,ª□Ä,ÑŽæ,è□ž,ñ,Å,µ,Ü,¢,Ü,·□B

ŽŸ,ɉ⁰<L,Ì,¢,¸,ê,©,ðŽÀ⊡s,μ,Ü,∙⊡B

b) []V<KfŒfR[][fh,Æ,μ,Ä'ljÁ,μ,½,¢[]ê[]‡ "à—e•\ަ‰æ-Ê,Åf}fEfX,̉Ef{f^f",ðfNfŠfbfN,μ[]A[,·,×,Ä'I'ð] ,ðŽÀ[]s,μ,Ü,·[]B,à,¤^ê"xf}fEfX,̉Ef{f^f",ð‰Ÿ,μ[]A[fRfs[][],ðŽÀ[]s,μ,Ü,·[]B

# 'S'Ì]^]Å]¬•\ަ,ð]Ø,è'Ö,¦,é

□Å□¬•\ަ,É,μ,½□ê□‡,É,Í□A^ȉº,Ì,æ,¤,È•\ަ,É,È,è,Ü,·□B ➡

| 元のサイスコニ戻す        |   |
|------------------|---|
| 手動読み込み<br>整形書き込み |   |
| ŧャフ°チャ           | Þ |
| 先頭に移動<br>手前に移動   |   |
| 次に移動             |   |
| 最後に移動            |   |
| アブリと連動して移動       |   |
| 直ちに終了<br>終了      |   |

 $\label{eq:constraint} \begin{array}{l} & , \ddot{U}, \frac{1}{2} \Box Af^{f}XfNfgf \ensuremath{\mathbb{C}} f \ddot{Z} \dot{U} \longrightarrow e, \mu, \frac{1}{2} \Box \hat{e} \Box^{\ddagger}, \dot{E}, \dot{I} \Box Af^{f}XfNfgf \ensuremath{\mathbb{C}} f \ddot{Z} \dot{U} \longrightarrow e, \mu, \frac{1}{2} \Box \hat{e} \Box^{\ddagger}, \dot{E}, \dot{I} \Box Af^{f}XfNfgf \ensuremath{\mathbb{C}} f \ddot{Z} \dot{U} \longrightarrow e, \mu, \frac{1}{2} \Box \hat{E}, \dot{E}, \dot{E},$ 

# ['Ý'è,ð]Ø,è'Ö,¦,é(,»,Ì1)

[\_\_Ý'è1]f^fu,ð‰Ÿ,μ,Ä\_\_Ý'è‰æ-Ê,É,·,é,Æ\_]AŽŸ,̊‹«\_]Ý'è,ð]s,¤,±,Æ,ª,Å,«,Ü,·\_]B ,±,ê,ç,Ì\_]Ý'è(ftfBf‹f^,ð]œ,),Í]AClipRecorder[]I—¹Œã,à‹L ‰¯.μ,Ä,¨.èΠΑΠÄ"x<N"®,μ,½ΠêΠ‡,É,Í'¼'O,ÉŽq,Á,Ä,¢,½Πó'Ô,ÉŽ©"®"I,ÉΠÝ'è,³,ê,Ü,·ΠB

| 🚧 ClipRecorder           |                 |
|--------------------------|-----------------|
|                          | ν7°( <u>H</u> ) |
|                          | l 🕹 🔯           |
| [基于] 設定1]設定2]            |                 |
| SOL SALE .   SALE 2      |                 |
| 「クリップボード取り込み             | 71119-          |
| ● 自動(A) ● 手動(M)          |                 |
|                          | □ Text          |
| 最大記録個数 999               | Bitmap          |
| 具儿主二時本法里                 | ☐ MetaFile      |
|                          | SYLK            |
| ○ 포上心 ○ 石上心              | DIF             |
| ○左下(L) ○右下(R)            |                 |
| C hzhli (m)              | ☐ OEMText       |
| 0 3231010                | DIB             |
|                          | Delette         |
|                          | PenData —       |
| □ 市に前面表示( <u>0</u> )<br> | RIFF            |
| □ 引用文整形(C)               | Wave            |
| キャプチャ遅延秒数 5              | UniCodeText     |
|                          |                 |
|                          |                 |

-{<@"\,Í[Aft][fU"o˜^,³,ê,Ä,¢,È,¢[]ê[]‡,É,ÍŽg—p,Å,«,Ü,¹,ñ[]B

## a) ֻØ⁻ÌßÎÞ°ÄÞŽæ,è∐ž,Ý

\_ [Žè"®],ðfNfŠfbfN,·,é,Æ□A^ꎞ"I,ÉfNfŠfbfvf{□[fh,ÌŠÄŽ<,ð<xŽ~,μ,Ü,·□B□ÄŠJ,·,é,É,Í[Ž©"®] ,ðfNfŠfbfN,μ,Ü,·□B

Žè"®f,[][fh,Ì[]ê[]‡,Å,à[]A🃥 f{f^f",ð‰Ÿ,·,Æ,»,ÌŽž"\_,Å,ÌfNfŠfbfvf{[][fh,Ì"à—e,ðŽæ,è[]ž,Þ,± ,Æ,ª,Å,«,Ü,·[]B

# 

—š—ð,ð•ÛŽ[),·,é[]Å'åŒÂ[]",ðŽw'è,Å,«,Ü,·[]B,±,±,ÅŽw'è,μ,½ŒÂ[]",ð'´,¦,Ä‹L~^,μ,æ,¤ ,Æ,μ,½[]ê[]‡,Í[]A,Ü,½[]æ"ª1"Ô,Éß,Á,Ä[]ã[]',«,μ,Ü,·[]B1,©,ç9999,Ü,Å,Ì"Í^Í,ÅŽw'è,Å,«,Ü,·[]B,½,,³,ñ‹L~^,Å,«,é,Ì,͕֗ ~,Å,·,ª[]A^ê•û,Åf[]f,fŠ,ð[]Á"ï,μ,Ü,·[]B"K[]Ø,È'I,É[]Ý'è,μ,Ä,²—~—p,,¾,³,¢[]B

## c) □Å□¬•\ަŽž,Ì^Ê'u

<u>□Â□¬•\Ž</u>¦,É,µ,½□ê□‡,É□A‰æ-Ê,ÌŽI<÷□A, ,é,¢,Íf^fXfNfgfŒfC,Ì,¢ ,,,ê,É^Ú"®,·,é,©,ðŽw'è,µ,Ü,·□B

### d) <N"®Žž□A□Å□¬•∖ަ

ClipRecorder,Í□Af`fFfbfN,μ,Ä,¢,é,Æ□Å□¬•\ަ□A,μ,Ä,¢,È,¢,Æ'Ê□í•\ަ,Å‹N"®,μ,Ü,·□B

## e) []í,É'O-Ê•∖ަ

[□í,É'O–Ê•∖ަ],ðf`fFfbfN,∙,é,Æ□A□í,ÉClipRecorder,̉æ–Ê,ªWindow,Ì'O–Ê,É, ,é,æ,¤ ,É,È,è,Ü,·□B‰ð□œ,∙,é,É,ĺf`fFfbfN,ð,ĺ, ,μ,Ü,·□B

#### f) ^ø—p•¶[]®Œ`

f`fFfbfN,μ,Ä,¢,é,Æ[A f{f^f",ð‰Ÿ,μ,½,Æ,«[AfefLfXfg,ÌŠe]s]æ"ª,ÉŽw'è,μ,½•¶Žš ñ,ð'}"ü,μ,Ü,·[]Bf[][[f‹fVfXfef€,È,Ç,Å^ø—p•¶,ð[]ì[¬,·,é,Ì,ɕ֗~,Å,·[]B (′[]) ]®Œ`,·,é,Æ,«[]A'S'Ì•\ ަŽž,ÌfEfBf"fhfE•[],É[]‡,í,¹,Ä[]s,ª[]Ü,è•Ô,³,ê,Ü,·[]B'O,à,Á,Ä"K[]Ø,È•[],É[]Ý'è,μ,Ä,¨,¢,Ä,-,¾,³,¢]]B

#### g) fLfffvf`ff'x‰"•b□"

<u>′x‰"‰æ–ÊfLfffvf`ff</u>,É,¨,¢

,Ä□AfLfffvf`ff,ðŽwަ,µ,Ä,©,çŽÀ□Û,ÉŽÀ□s,∙,é,Ü,Å,Ì'Ò,¿ŽžŠÔ,ðŽw'è,µ,Ü,·□B'P^Ê,Í∙b,Å,·□B0,ð Žw'è,∙,é,Æ□APrintScreenfL□[,ð"ü—Í,∙,é,Ü,Å, ¸,Á,Æ'Ò,¿'±,¯,Ü,·□B

#### h) ftfBf<f^

fNfŠfbfvf{[][fh,©,çff][f^,ðŽæ,è[]ž,ÞŽž[]A"Á'è,ÌftfH[][f}fbfg,Ìff][f^,Ì,Ý,É[]§ŒÀ,·,é,± ,Æ,ª,Å,«,Ü,·[]B,½,Æ,¦,ÎfefLfXfg,¾, ¯[]A, ,é,¢

,İfCf]\_[fW,¾,¯,É[]§ŒÀ,Å,«,Ü,·]BftfBf‹f^,ð,©,¯,é,±,Æ,É,æ,Á,Ä]AfpftfH][f}f"fX,Ì'ቺ,ð-h,¬•Û'¶,·,éff][f^,ÌfTfCfY,à'ጸ,³,¹,éŒø‰Ê,ª, ,è,Ü,·]B,½,Æ,¦,ÎEXCEL,Å,Í]A^ê,Â,Ìff][f^,É ‰½]\Ží—Þ,à,ÌftfH][f}fbfg,Ìff][f^,², ,è,Ü,·,Ì,Å]A,±,ê,ð,·,×,ÄŽæ"¾,µ,æ,¤,Æ,·,é,Æ]A,©,È,è,Ì]^--],ð•K--v,Æ,µ,Ü,·,ª]A,±,ê,ðfefLfXfg,¾,¯,É]]§ŒÀ,·,ê,ÎfpftfH][f}f"fX'á ‰º,Í[Â]¬ŒÀ,É--},¦,é,±,Æ,³,Å,«,Ü,·]B

ftfBf‹f^,ð,©,<sup>-</sup>,é,É,Í□A□Ý'è‰æ-Ê,ÌftfBf‹f^,Å□A[,·,×,Ä] ,Ìf`fFfbfN,ð,Í,\_,μ□A'ã,í,è,ÉŽæ"¾,μ,½,¢ftfH□[f}fbfg,Éf`fFfbfN,μ,Ü,·□B ,½,Æ,¦,Î□AfefLfXfg,Æfrfbfgf}fbfvfCf□□[fW,ðŽæ"¾,μ,½,¢□ê□‡,Í□AText,ÆDIB,Éf`fFfbfN,μ,Ü,·(

'[]: Bitmap,ðŽw'è,μ,Ä,àŽæ"¾,Å,«,È,¢[]ê[]‡,Í[]ADIB,ðŽw'è,μ,Ä,,¾,³,¢)[]B

^ê——,É,È,¢ftfH□[f}fbfg,ðŽw'è,µ,½,¢□ê□‡,É,ĺŽŸ,Ì,æ,¤,É,µ,Ü,·□B

1) ftfBf‹f^,Ì□Ý'è,Å□A(,·,×,Ä),Ìf`fFfbfN,ð,Í, ,µ□u,»,Ì'¼□v,Éf`fFfbfN,ð"ü,ê,Ü,·□B

2) []u,»,Ì'¼[]v,ð'l'ð,µ,½Œã[]A,à,¤^ê"x[]u,»,Ì'¼[]v,ðf}fEfX,ÅfŊfŠfbfN,µ,Ü, []B

 ,»,¤,·,é,Æ□A□u,»,Ì'¼□v,ÌfefLfXfg,ª•Ò□W‰Â"\,É,È,è,Ü,·,Ì,Å□A,±,ê,ðŠó-], ,ÌftfH□[f}fbfg-¼,É□',«Š·,¦,Ü,·('å•¶Žš□A□¬•¶Žš,ð‹æ•Ê,µ,Ü,·)□B

('])fAfvfŠfP[[fVf‡f",ªŽg,Á,Ä,¢,éftfH[[f}fbfg-¼,Í[AŽŸ,Ì,æ,¤,É,µ,Ä'²,×,é,±,Æ,ª,Å,«,Ü,·]B ^ê"xfAfvfŠfP[[fVf‡f",ÅfRfs[['€]],ð]s,¢,Ü,·]B

ŽŸ,É□AĊlipRecorder,Ìf□fjf...□[[•\ަ],ðŽÀ□s,μ,Ü,·□B,·,é,Æfhf□fbfvf\_fEf",ÉftfH□[f}fbfg,Ì^ê ——,ª•\ަ,³,ê,Ü,·□B

# [Ý'è,ð[Ø,è'Ö,¦,é(,»,Ì2)

[\_Ý'è2]f^fu,ð‰Ÿ,µ,Ä\_Ý'è‰æ-Ê,É,·,é,Æ\_AŽŸ,̊‹«\_Ý'è,ð\_s,¤,±,Æ,ª,Å,«,Ü,·\_B

| 🚾 Clip Recorder         |                         |  |  |  |
|-------------------------|-------------------------|--|--|--|
| ファイル(E) 表示(D) キャブチャ(C)  | ^ルプ( <u>H</u> )         |  |  |  |
| 🗠 🕩 🕩 🔛 🔛 🗨 🗠           | 🖻 👗 🔀                   |  |  |  |
| 表示   設定1 設定2            |                         |  |  |  |
| ─DIB カラー自動変換            |                         |  |  |  |
| ○ 変換しない                 | C 256 colors 圧縮 (8 bit) |  |  |  |
| C 2 colors (1 bit)      | C True color (24 bit)   |  |  |  |
| 16 colors (4 bit)       | 🔿 Л-7ト-У (8 Біt)        |  |  |  |
| C 16 colors 圧縮 (4 bit)  | ○ 白黒ハーフトーン (1-БіÐ)      |  |  |  |
| C 256 colors (8 bit)    |                         |  |  |  |
|                         |                         |  |  |  |
|                         |                         |  |  |  |
|                         |                         |  |  |  |
|                         |                         |  |  |  |
| 🗖 ゲレースケール 🗖 プロゲレッシブJPEG |                         |  |  |  |
|                         |                         |  |  |  |
| ┌─キャブチャ時、拡大画面を表示──      |                         |  |  |  |
| ○ なし ○ 左上隅              | ○ 右上隅                   |  |  |  |
|                         |                         |  |  |  |

-{<@"\,Í[]Aft[][fU"o˜^,³,ê,Ä,¢,È,¢[]ê[]‡,É,ÍŽg—p,Å,«,Ü,¹,ñ[]B

#### a) DIB fJf‰□[Ž©"®•Ï□X

BitmapfCf͡[][[fW,ðfLf͡ffvf`ff,μ,½,Æ,«,É[]AŽ©"®,ÅfJf‰[[,ð•Ï[]X,·,é,©,Ç,¤,©,ðŽw'è,μ,Ü,·[]B '[]Ó),±,Ì[]Ý'è,ð̃[]u•ÏŠ·,μ,È,¢[]v^ÈŠO,É,μ,Ä,¢

,Ä∏Ā,©,ƒNƒŠfbfvƒ{□[ƒh,ÉfRfs□[,μ,½ff□[f^,ÉDIBŒ`Ž®,Ìff□[f^,ª, ,Á,½□ê□‡□ADIBff□[f \_^,Ì,Ý,ªŽæ,è□ž,Ü,ê,Ü,·□B'¼,ÌŒ`Ž®,Ìff□[f^,í–³Ž<,³,ê,Ü,·(Žæ,è□ž,Ü,ê,Ü,¹,ñ)□B

### b) JPEG

frfbfgf}fbfvfCf□□[fW,ðŠO•"ftf@fCf<,Ö•Û'¶,·,é□ê□‡□AJPEG,ɕϊ·,µ,ĕۑ¶,·,é,± ,Æ,ª,Å,«,Ü,·□B,±,±,Å,»,Ì□ê□‡,Ìfpf‰f□□[f^,ð□Ý'è,Å,«,Ü,·□B □; •iŽ¿ 1□`100,Ì"Í^Í,Ì'I,ðŽw'è,Å,«,Ü,·□B'I,ª'å,«,¢,Ù,lj掿,Í—Ç,,È,è,Ü,·,ªfTfCfY,à'å,«,-È > Ü,□₽

⊓; fOfŒfCfXfP⊓[f<

,±,ê,Êf`fFfbfN,μ,Ä,¢,é,Æ256ŠK′²,ÌfOfŒ□[fXfP□[f<,ɕϊ·,μ,Ü,·□B □i fvf□fOfŒfbfVfuJPEG

,±,ê,Ĕf`fFfbfN,µ,Ä,¢,é,ÆfCf□□[fW,ð'iŠK"I,É∙\ަ,Å,«,é,æ,¤,È^³□k∙û–@,Å∙Û'¶,µ,Ü,·□B

### c) fLfffvf`ffŽž∏AŠg'剿-Ê,ð•\ަ,∙,é

[[¶[]ā̃<÷],Ü,½,Í[‰E]]ã<÷],Éf`fFfbfN,µ,Ä,¢,é,Æ]]A‰æ-ÊfLfffvf`ff,Ì'€[]쎞(— Ì^æŽw'è,Ü,½,ÍŒÅ'èfTfCfY),É]]AŠg'剿-Ê,ð•\ަ,Å,«,Ü,·]]B fLfffvf`ff^Ê'u,Í]]AfL[][f{]][fh,Ì]]㉺]]¶‰E,Ì-î^ófL[][,Å"÷'²]®,ª,Å,«,Ü,·,Ì,Å]]A[]×,©,¢‰æ-Ê,ÌfLfffvf`ff,ɕ֗~,Å,·]]B

### fXfgfŒ[[fW,ðŠJ,

 $\label{eq:started_started_st$ 

# fXfgfŒ[[fW,ð•Ò]W,·,é (•À,בÖ,¦]A]í]œ)

<L<sup>~</sup>^,μ,½ff□[f<sup>^</sup>,Í□A•À,בÖ,¦,â□í□œ,ª,Å,«,Ü,·□B,»,ê,¼,ꎟ,Ì,æ,¤,É'€□ì,μ,Ü,·□B

•À,בÖ,¦□F f□fCf"‰æ-Ê,Ì□ã"¼•ª,Ìff□[f^^ê—— ,ÌfEfBf"fhfE,Å□A^Ú"®,μ,½,¢fŒfR□[fh,ð^Ú"®□æ,Ì^Ê'u,Ü,Åfhf ‰fbfO□•fhf□fbfv,μ,Ü,·□B

 $\label{eq:constraint} \begin{array}{l} & \label{eq:constraint} \\ & \label{eq:constraint} \\ & \label{eq:con$ 

# fXfgfŒ[[fW,ɕۑ¶,∙,é

 $f \Box f j f \dots \Box [,] [ftf@fCf < - \Box I - 1], \delta Ž A \Box s, \mu, \frac{1}{2} Ž ž \Box A f f \Box [f^, \frac{a}{2}, ,e,] Z Y,] - \hat{a}, \varphi \Box +, \frac{1}{2}, \hat{a}, \hat{c}, U, \cdot ('\Box) \Box B$ 

Œ»[]Ý,Ìff[][f^,ðfXfgfŒ[][fW,ɕۑ¶,µ,Ü,·,© []H

 $\label{eq:constraint} \begin{array}{l} []u, \dot{I}, \ensuremath{\psi}] u, \dot{I}, \ensuremath{\psi}] \\ []u, \dot{I}, \ensuremath{\psi}] \\ []u, \dot{I}, \ensuremath{\psi}] \\ []u, \ensuremath{\psi}], \ensuremath{\psi}], \ensuremath{\psi}] \\ []u, \ensuremath{\psi}], \ensuremath{\psi}], \ensure$ 

(′□) [ftf@fCf< - fXfgfŒ□[fW,ðŠJ,]fRf}f"fh,ÅŠù'¶,ÌfXfgfŒ□[fW,ðŠJ,¢,Ä'€□ì,µ,Ä,¢,½□ê□‡,É,ĺŽ<sub>¿</sub>â,³,ê,Ü,¹,ñ□B□í,ɕۑ¶,³,ê,Ü,·□B

# ŠO•"ftf@fCf<,ð"Ç,Ý∏ž,Þ

 $\check{Z}\ddot{Y}, \dot{l}, R'\hat{E}, \dot{e}, \dot{l}, \phi, , \dot{e}, c, \dot{l} \bullet \hat{u} - @, \dot{A} \check{S} O \bullet '' ftf@fCf \langle, \dot{l} \bullet \hat{u} - e, \delta \bullet '' \zeta, \dot{Y} \Box \check{z}, \tilde{n}, \dot{A} fNf \check{S} fbfvf \{ \Box [fh, \dot{E} \Box \acute{Y} \cdot \dot{e}, \dot{A}, «, \ddot{U}, \cdot \Box B \} \}$ □; **Ӹ**f{f^f" □; f□fjf…□[,][ftf@fCf< - ftf@fCf<,©,ç"Ç,Ý□ž,Ý]

□; fGfNfXfvf□□[f‰,È,Ç,©,çfhf‰fbfO□•fhf□fbfv fhf\_fbfvŽž,ÉŒ»,ê,éf|fbfvfAfbfvf\_fjf...[[,Å\_Aftf@fCf<,Ì"à—e,©\_AfpfX-¼,Ü,½,ÍEXE,âDLLftf@fCf<,ÉŠÜ,Ü,ê,éfAfCfRf",©,ð'l'ð,Å,«,Ü,·∏B

ŽŸ,ÌŒ`Ž®,Ìftf@fCf<,ð"Ç,Ý□ž,Þ,±,Æ,ª,Å,«,Ü,·□B a) fefLfXfg (Šg'£Žq,ª‰º<L^ÈŠO,Ì,Æ,«) b) frfbfgf}fbfv (Šg'£Žq,ª.bmp,Ì,Æ,«) c) f[]f^ftf@fCf< (Šg'£Žq,ª.wmf,Ì,Æ,«) d) fGf"fnf"fXfg f□f^ftf@fCf< (Šg'£Žq,ª.emf,Ì,Æ,«)

# ŠO•"ftf@fCf<,É•Û'¶,·,é

$$\begin{split} & \blacksquare f \{ f^{f''}, \ddot{U}, \frac{1}{2}, \dot{I}_{f} \exists f & \exists f & f \\ , \dot{A}_{a} & \Box \\ , \dot{A}_{a} & \Box \\ , \dot{A}_{a} &$$

•Û'¶,μ,æ,¤,Æ,μ,Ä,¢,éff□[f^,ªfrfbfgf}fbfv,¾,Á,½,Æ,«,ÍJPEG,ɕϊ·,·,é,±,Æ,à,Å,«,Ü,·□B,± ,ì,½,ß,É,ÍŽ-'O,É<u>JPEG,Ìfpf‰f□□[f^,Ì□Ý'è</u>,ð□s,Á,Ä,¨,¢,Ä,,¾,³,¢□B,»,μ,Ä□A□u-¼'O,ð,Â,<sup>¬</sup>,ĕۑ¶□v,Ìf\_fCfAf□fOf{fbfNfX,Å□Aftf@fCf<,ÌŽí— Þ,É□uJPEG(\*.jpg)□v,ð'l'ð,μ□AŠg'£Žq,ª.jpg,É,È,é,æ,¤,É,μ,Ä,,¾,³,¢□B

# fefLfXfgftf@fCf<,©,ç•i[]"fŒfR[[fh,ð"Ç,Ý[]ž,Þ

•;[]"[]s,Ü,½,Í•;[]"fy[][fW,©,ç,È,éfefLfXfgftf@fCf<,ð[]A•;[]",ÌfŒfR[][fh,Æ,µ,Ä"Ç,Ý[]ž,Þ,± ,Æ,ª,Å,«,Ü,·∏B f\_lfjf...\_[[,**\][ftf@fCf< - fefLfXfgfŒfR\_[[fh"Ç,Ý□ž,Ý]**,ðŽÀ□s,·,é,Æ□AŽŸ,\**Ìf\_fCfAf**□fO,ªŒ»,ê,Ü,·□B ,±,\**Ìf\_fCfAf**□fO‰⁰•",\Ì□uf‰fCf"□v,ðf`fFfbfN,µ,Ä,¢ ,é,Æ□AŠe□s,ð^êfŒfR□[[fh,Æ,µ,Ä"Ç,ÝŪŽ,Ý,Ü,·□B□ufy□[fW□v,ðf`fFfbfN,µ,Ä,¢ ,é,Æ $\Pi$ Afy $\Pi$ [fW(Šefy $\Pi$ [fW,Í16 $\Pi$ ifR $\Pi$ [fh,Ì 0C,Å<æ $\Pi$ Ø,ć,ê,Ä,¢,é,å,ľ,Æ,µ,Ü,·) ,ð^êfŒfR□[fh,Æ,µ,Ä"Ç,Ý□ž,Ý,Ü, □B ファイルを開く ? × ファイルの場所(): - 🗈 💣 🚟 🏢 🚖 cdx I readme.txt 🗒 Up.txt ファイル名(N): 開<⊙ ファイルの種類(T): • Text file (\*.txt) キャンセル レコードの区切り単位-○ ベージ(<u>P</u>) ⊙ ライン()

# ‰æ-ÊfLfffvf`ff

<u>—Ì^æŽw'è</u> <u>΁'èfTfCfY</u> fAfNfefBfufEfBf"fhfE •"•i <u>'S‰æ-Ê</u> 領域指定(<u>A</u>) カレントカーソル 固定サイズ(S) Arrow <u> アクティブ・ウイント・ウ(WO</u> lBeam 部品(P) Wait 눳 全画面(<u>F</u>) Cross UpArrow ボッフアッフを含む(M) SizeNWSE SizeNESW SizeWE SizeNS SizeAll No AppStarting Help

### –Ì^æŽw'è

ŽŸ,Ì'€□ì,Åf}fEfX,Å"Í^Í,ðŽw'è,·,é,±,Æ,É,æ,è"C^Ó,Ì‹éŒ`—Ì^æ,ðŽæ,è□ž,ß,Ü,·□B

- 1) f□fjf...□[,Ì□[A[·¬ÌßÁ¬ \_\_Ì^æŽw'è] ,ðŽÀ□s,μ,Ü,·ŪB,±,Ì,Æ,«fEfBf"fhfE,ª□Å□¬‰»,μ,Ü,·□B 2) f}fEfX,ª□\ŽšŒ`,É,È,è,Ü,·,Ì,Å□A□Ø,èŽæ,è,½,¢—Ì^æ,Ì^ê,Â,İ‹÷,É^Ú"®,µ,Ä□¶f{f^f",ð ‰Ϋ,μ,Ü,·∏B
- 3) []¶f{f<sup>^</sup>f",ð<sup>™</sup>Ÿ,μ,½,Ü,Ü,à,¤•Đ•û,Ì<÷,Éfhf‰fbfO,μ,Äf{f<sup>^</sup>f",ð—£,μ,Ü, []B

fL□[f{□[fh,Ì-î^ófL□[,É,æ,è□A"÷′²□®,ª,Å,«,Ü,·□B □Ý'è‰æ–Ê,Ì [<u>fLfffvf`ffŽž□AŠg'剿–Ê,ð•\ަ]</u>,Ì□Ý'è,É,æ,è□AŠg'剿–Ê,Ì•\ަ/"ñ•\ ަ,ð□Ø,è'Ö,¦,ç,ê,Ü,·□B

# ΁'èfTfCfY

ŽŸ,Ì'€[]ì,ÅŽw'è,µ,½fTfCfY,Ì‹éŒ`—Ì^æ,ðŽæ,è[]ž,ß,Ü,·[]B

- 1) f[[f]f...[[,Ì[]Α[·¬ÌßÁ¬ ŒÅ'軲½Þ] ,ðŽÀ[]s,μ,Ü,·[]Β
- 2) fTfCfY,ð-â,¢□‡,í,¹,éf\_fCfAf□fOf{fbfNfX,ªŠJ,«,Ü,·,Ĩ,Å□A•□,Æ□,,³,ðfsfNfZf<'P^Ê,Å"ü ĺ,µ,Ü,·□B
- 3) Žw<sup>2</sup>èfTfCfY, l<sup>2</sup>g,<sup>a</sup>•\ަ,<sup>3</sup>,ê,Ü,·, l,Å□A,»,ê,ðf}fEfX,ÅŠó-] ,l<sup>2</sup>u,É<sup>1</sup>U,É<sup>1</sup>U,<sup>a</sup>,©,ç□¶f{f<sup>4</sup>,ðfNfŠfbfN,µ,Ü,·□BfL□[f{□[fh,lî<sup>6</sup>fL□[,É,æ,è□A<sup>"</sup>+<sup>2</sup>□®,<sup>a</sup>,Å,«,Ü,·□B

∏Ý'è‰æ–Ê,Ì [<u>fLfffvf`ffŽž∏AŠg'剿–Ê,ð∙\ަ]</u> ,Ì∏Ý'è,É,æ,è∏AŠg'剿–Ê,Ì•\ަ/"ñ•\ ަ,ð∏Ø,è'Ö,¦,ç,ê,Ü,·∏B

# fAfNfefBfufEfBf"fhfE[]^'S‰æ-Ê

 $fAfNfefBfufEfBf"fhfE, Í'Ê[lí, Í Alt + PrintScreen fL[], ÅfNfŠfbfvf{][fh,ÉŽæ,è]ž,Ý,Ü,·]B,µ,©,µ]Afhf[]fbfvf_fEf"f[]fjf...[][,âf|fbfvfAfbfvf[]fjf...[][,ð•\ Ž\,µ,½]0'Ô,̉æ-Ê,I[]AAltfL][,ð‰Ÿ,µ,½]UŠÔ,É[]Á,¦,Ä,µ,Ü,¤,Ì,Å]A,±,Ì•û- @,Å,ÍŽæ,è]ž,ß,Ü,¹,ñ]B$ 

ĊlipRecorder,Ì'x‰"fLfffvf`ff‹@"\,Å,Í□AŽwަ,µ,Ä^ê'莞ŠÔ'Ò,Á,Ä,©,çŽÀ□Û,ÌŽæ,è□ž,Ý,ð□s,¤ ,½,ß□A□æ,Ì,æ,¤,ȉæ-Ê,àŽæ,è□ž,Þ,±,Æ,ª,Å,«,Ü,·□B,±,Ì,½,ß,É,ÍŽŸ,Ì,æ,¤,É'€□ì,µ,Ä,,¾,³,¢□B

- ӹҴӒ҄Ѽӕ҄҉ҧӕ҄,ҵ҂҄ӝ҂Ѐ҉ӓ҄҄Ӕӕ҇,ҽ҄ӏ҂ӷ,҂҄҂҉҇Ӓ҄҉ӿ҄҂ҫ҄,҂҄҉Ӓ҉҂,ѻ҄҄,҄҄ҼӀҌ,±,ҧ҂҂҉ӄҫ҂ ҄҄ӏ) fѼij҄ӷ҄҄҄ѿѼӏ҅Ѽ┫ӏ҄҄҅ѥ҅҇ӈӯҶҼѧӡҡӡҧ҂ӷ҄҉ӡѵӡҧ҂ӡ҅Ѵӱѧѽҏ҄
- 2) 'Î□ÛfAfvfŠfP□[fVf‡f",ðfAfNfefBfu,É,μ□A•\ަ,μ,½,¢fhf□fbfvf\_fEf"f□fjf...□[,âf| fbfvfAfbfvf⊡fjf...□[,ð•\ަ,μ,½□ó'Ô,É,μ,Ü,·□B
- 3) ,T•bŠÔ'Ò,Á,Ä□Afxf<,ª-Â,Á,½,çŽæ,è□ž,Ý□I-1,Å,·□B ,Ü,½,Í□A□€"õ,ª,Å,«,½,ç'¼,¿,ÉPrintScreenfL□[,ð‰Ÿ,µ,Ä,à□\,¢,Ü,¹,ñ□B,± ,Ì□ê□‡□AAltfL□[,Í•s-v,Å,·□B
   'Ò,¿ŽžŠÔ,Ì,T•b,Í•Ï□X,Å,«,Ü,·□B□Ý'è,ð□Ø,è'Ö,!,é,ðŽQ□Æ,µ,Ä,,¾,,,¢□B

'S‰æ-Ê,ĺfAfNfefBfufEfBf"fhfE,Ì□ê□‡,Ӕ"¯—I,Ì'€□ì•û-@,Å,·□Bf□fjf...□[,Ì[·¬ÌßÁ¬ - 'S‰æ-Ê] ,ðŽÀ□s,µ,Ä,,¾,³,¢□B •"•i

fEfBf"fhfE,l^ê,Â,l•"•i□A,½,Æ,¦,lf|fbfvfAfbfvf□fjf... □[□AfRf"f{ffbfNfX,lfhf□fbfvf\_fEf"fŠfXfg□Afc□[f<fo□[,È,Ç,¾,<sup>-</sup>,ðfLfffvf`ff,·,é,± ,Æ,à,Å,«,Ü,·□B'€□)•û-@,l□AfAfNfefBfufEfBf"fhfE,l□ê□‡,Æ"<sup>-</sup>—I,Å,·,ª□Af□fjf...□[,l[·¬ÌßÁ¬ - •"•i] ,ð'I,ñ,¾Œã□Af}fEfXfJ□[f\f<,ðŽæ"¾, $\mu$ ,½,¢•"•i,l□ã,ÉŽ□,Á,Ä,¢,Á,Ä,T•bŠÔ'Ò,Á,Ä,-,¾,³,¢□B,Ü,½,l□€"õ,ª,Å,«,½,ç'¼,¿,ÉPrintScreenfL□[,ð‰Ÿ, $\mu$ ,Ä,à]\,¢,Ü,¹ñ□B 'Ò,¿ŽžŠÔ,l,T•b,l•ï□X,Å,«,Ü,·□B<u>□Ý'è,ð□Ø,è'Ö,¦,é</u>,ðŽQ□Æ, $\mu$ ,Ä,³,¢□B

# f|fbfvfAfbfv□‡□¬

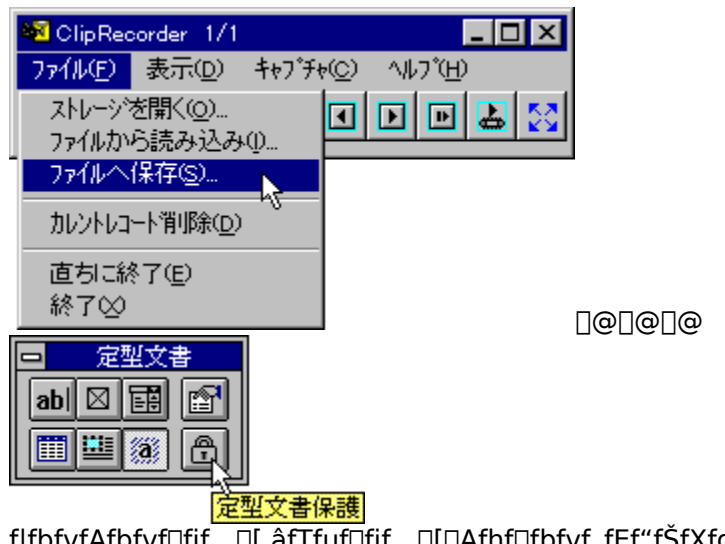

 $f|fbfvfAfbfvf\Boxfjf...[], \hat{a}fTfuf[]fjf...[][Afhf]fbfvf_fEf"fŠfXfg]Afc][fvfaf"fg(fc][fvf`fbfvfwfvfv) , \dot{E}, C, \delta \cdot \langle \ddot{Z} |, {}^{3}, {}^{1}, {}^{1}_{2}]\hat{e}[]{}^{1}_{2}]A, &, \dot{e}, a^{a}, \dot{A}, fEfBf"fhfE, \dot{A}SO'a, \dot{E}, \dot{I}, \dot{Y}_{0}, \dot{e}, \pm, \mathcal{A}, a^{a}, \dot{e}, \ddot{U}, \cdot]B, &, \dot{I}, \mathcal{A}, a^{a}, \dot{E}, \dot{I}, \dot{Y}_{0}, \dot{Z}, a^{a}, \dot{Z}, \dot{Z}, \dot{A}, \dot{Z}, \dot{A}, \dot{Z}, \dot{A}, \dot{Z}, \dot{A}, \dot{A},$ 

# f}fEfXfJ[[f\f<,ðŠÜ,ÞfLfffvf`ff

| Arrow                | 2    | IBeam | I         | Wait        | 8        |
|----------------------|------|-------|-----------|-------------|----------|
| Cross                | +    | UpArr | ow 🕇      | SizeNWSE    | 5        |
| SizeNES <sup>1</sup> | ∾ ⊾~ | SizeW | E ↔       | SizeNS      | ţ        |
| SizeAll              | ¢    | No    | $\otimes$ | AppStarting | <u>8</u> |
| Help                 | ₿?   |       |           |             |          |

f□fjf…□[,̉E"¼•ª,Ì[¶ÚÝͰ¿Ù],©,ç[Help],Ü,Å,Ì□€–Ú,Ì,¢, ,ê,©,Éf`fFfbfN,µ,Ä,¢,é,Æ□AŽæ,è□ž,Ý ‰æ–Ê,Éf}fEfXfJ□[f\f<,ðŠÜ,ß,é,±,Æ,ª,Å,«,Ü,·□B'Ê□í,Í[¶ÚÝͰ¿Ù],Éf`fFfbfN,µ,Ü,·□B,± .Ì□ê□±□AŽæ,è□ž,ÝŽž"\_\_Å,Ìfl□[f\f<,ª,»,Ì,Ü,܉æ–

/‱=-c,cj;j;j;j;j,j)[j](j,v,030,s,c,±,A,×,A,×,0,·[]b c[],i[]01A] [20],cj;j;j;j)[0](v,μ,0,·[]b,± ,ì[]ê[]‡[]AŽæ,è[]ž,ÝŽž"\_,Å,Ìf][][f\f<,ª,»,ì,Ü,܉æ-Ê,ÉŽæ,è[]ž,Ü,ê,Ü,·[]B[]ê[]‡,É,æ,Á,Ä[]A"Á'è,ÌŒ`[]ó,Ìf][[f\f<,ðŽæ,è[]ž,Ý,½,¢[]ê[]‡,à, ,è,Ü,·[]B,½,Æ,¦,Î []»ŽžŒv,Ìf][[[f\f<,Í'ZŽžŠÔ,Å•[]'Ê,Ì-î`óf][[f\f<,É-ß,é,Ì,Åf^fCf~f"fO"I,ÉŽæ"¾,ª"ï,μ,¢,±,Æ,ª, ,è,Ü,·[] B,»,Ì[]ê[]‡,É,Í[]A[Wait],ð'I'ð,µ,Ä,,¾,³,¢[]B,»,¤,·,é,Æ[]AŽæ,è[]ž,ÝŽž"\_,Å,Ç,ñ,Èf][[[f\f<,Å, ,Á,Ä,à[]»Žž

#### **□I**—¹,•,é

# fhf‰fbfO[]•fhf[]fbfv

fGfNfXfvf[][[f‰,©,çClipRecorder,̉æ-Ê,Éfhf‰fbfbfO[]•fhf[]fbfv,·,é,Æf|fbfvfAfbfvf[]fjf... [][,ªŒ»,í,ê[]AŽŸ,Ì,±,Æ,ª,Å,«,Ü,·[]B <u>ftf@fCf<-¼,ð"Ç,Ý[]ž,Þ</u> <u>ftf@fCf<,Ì"à—e,ð"Ç,Ý[]ž,Þ</u> <u>fAfCfRf",ðŽæ,è[]o,·</u>

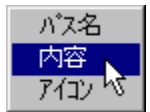

## fAfCfRf",ðŽæ,è□o,·

fGfNfXfvf[][[f‰,©,çEXE,Ü,½,ÍDLLftf@fCf<,ðClipRecorder,̉æ–Ê,Éfhf‰fbfbfO[•fhf[]fbfv,µ[Af] fbfvfAfbfvf[]fjf...[[,Å[±²ºÝ],ðʻl'ð,·é,Æ[]A,»,ÌEXE,Ü,½,ÍDLLftf@fCf<,ÉŠÜ,Ü,ê,Ä,¢ ,éfAfCfRf",ðŽæ,è[]o,·,±,Æ,ª,Å,«,Ü,·[]B

#### ft[[fU"o˜^,É,Â,¢,Ä

-{f\ftfgfEfFfA,ĺfVfFfAfEfFfA,Å,·□B,Q□TŠÔ,ð-Ú□^,É□A,»,ê^È□ãŒp'±,μ,ÄŽg p,³,ê,é,É,ĺ□A'—‹à□A"o˜^,μ,Ä,²Žg—p,,¾,³,¢□B**"o˜^,³,ê,Ä,¢** ,**È,¢□ê□‡,É,ĺŠeŽí□Ý'è,ª,Å,«,Ü,¹,ñ□B** 

'--<à,ĺ‰º<L‡@[]`‡C,Ì,¢, ,ê,©,Å,¨Šè,¢,µ,Ü,·[]B"ü‹à,ðŠm"F,µ,Ü,·,Æ[]A"o~^ID,ð,¨'--,è,µ,Ü,·[]B"o~^ID,ª"ĺ,«,Ü,µ,½,ç[]Af[]fjf...[[,Ì[fwf‹fv - f†[][fU"o~^],©,ç[]A, ,È,½,Ì,¨-¼'O,Æ"o~^ID,ð"ü-–ĺ,µ,Ä,,¾,³,¢[]B ,È,¨[]A^ê"x'--<à"o~^,µ,Ü,·,Æ[]A,»,ê^È[]~,Ìfo[][fWf‡f"fAfbfv,Å,Í[]Aftf@fCf<,ðfCf"fXfg[][f<,µ,Ä,¢ ,½,¾,,¾,¯,Å[]A[]Ä"x[]A'--<à[]E"o~^,µ,Ä,¢,½,¾,•K--v,ĺ, ,è,Ü,¹,ñ[]B

#### ‡@'—‹à'ã□s,É,æ,é"o~^

#### ‡AVECTORfVfFfAfŒfW,É,æ,é'—‹à

 $fCf"f^[[flfbfg, \acute{E}fAfNJZfX, Å, «, \acute{e} \cdot \hat{u}, Å, , \hat{e}, \hat{l}]AVECTORfVfFfAf@fW(http://www.vector.co.jp), \acute{E}, æ, \acute{e}'-- <à, ª, Å, «, Ü, ·]BfVfFfAf@fW"Ô]+, Ísr004496[]A <àŠz, Í1000‰~, Å, ·]B$ 

#### ‡B NET-U,É,æ,é'—∢à

Š"Ž®‰ïŽÐf†[[fJ[[fh(http://www.u-card.co.jp),̉^‰c, ,é"dŽqŒ^[]ÏfVfXfef€NET-U,̉ï^õ,Å, ,ê,Îflf"f‰fCf"'—<à,Å,«,Ü,·[]B[]ìŽÒ"Ô[]† S0000450[]A[]ì•i"Ô[]†0004,Å[]A<àŠz,Í1000‰~,Å,·[]B

#### ‡C—X•Ö,É,æ,é"o<sup>~</sup>^

‰<sup>Q</sup><L<L[]Ú,İ<â]sŒû[]À,É[]A1000‰~,ð[]U,è[]ž,ñ,Å,,¾,³,¢[]B[]U[]ŽŒã[]A^È ‰<sup>Q</sup>,Ì[]Z[]Š,É[]U,è[]ž,ñ,¾Ž|,Ì,Í,ª,«,ð[]',¢,Ä,¨'—,è‰<sup>Q</sup>,³,¢[]B[]U[]ŽŠm"FŒã[]A—X'—,É,Ä"o~^ID,ð"-'—,µ,Ü,·[]B []U[]Ž[]æ[]F[]@,,³,Ð<â]s[]][]ãŽx"X[]@•[]'ÊŒû[]À 0238968 <àŠz[]@[]F[]@1000‰~ []Z[]Š[]@[]F[]@[]§369-0121 []@[]@[]@[]@[]@[]é<ÊŒ§-k'«—§ŒS[]][]ã'¬•xŽmŒ©4-13-10-309[]@ŽR-{ — ~•¶</p>

### ′~[]ìŒ,É,Â,¢,Ä

-{fvf□fOf‰f€,Ì′~□ìŒ,Í□A,Æ,μ,ª•Û—L,μ,Ä,¢,Ü,·□B"]□Ú,·,é□ê□‡,Í□AŽ-'O,É□ìŽÒ^¶,Ä~A—□,ð,-,¾,³,¢□B (JCG01730@nifty.ne.jp)

### ŠJ″ŠÂ‹«

-{fvf□fOf‰f€,ĺ□ADelphi 3.1J,ÅŠJ",μ,Ü,μ,½□BŠJ",É, ,½,è□ANifty-Serve,ÌFDELPHI ‰ï<cŽº,É,ĺ'å•Ï,¨□¢~b,É,È,è,Ü,μ,½□B,±,±,ÉŒä—ç□\,μ□ã,°,Ü,·□B

# '¼f\ftfgfEfFfA,Ì□Љî

### 1. Triple-9 for Windows

fAfvfŠfP⊓[fVf‡f",Ì'€⊓Ì,ðŽ©"®‰»,,éfc⊓[f<,Å⊓AŽŸ,Ì"Á',ª, ,è,Ü,,⊓B

- \_; ,Ù,Æ,ñ,Ç,Ì'€\_)`(fL\_[[f{\_[[fh\_^f]fEfX'€\_)]Af\_fjf...[['I'ð\_Af{f^f"'€\_)},ðfVf~f... fθ[fq,Å,«,Ü,·∏B
- □¡ Pascal,É□€,¶,½<—ĺ,ÈfXfNfŠfvfgŒ¾Œê,ð"õ,!,Ä,¢,Ü,□B</p>
- $[]_{i} fGfffBfbfgfRf"fgf[][[[f<, \hat{a}f`fFfbfNf{fbfNfX, \dot{E}, Ç, \dot{I}SefRf"fgf]][[f<, \dot{I}]o(\hat{O}, \dot{O}'^{2}, \times, \frac{1}{2}, \dot{e}]]A[]Y'\dot{e}, \mu, \frac{1}{2},$ è,Å,«,Ü.∙⊓B
- Π; ‰æ–ÊfCf⊓⊓ľfW,ð•Û'¶,μ,½,è"äŠr,μ,½,è,Å,«,Ü,·ΠB
- []; "ÆŽ©,ÉDLL,ð[]ì[]¬,μ,Ä<@"∖,ðŠg′£,·,é,±,Æ,ª,Å,«,Ü,·[]B
- □¡ DDE,É,æ,è'¼,ÌfAfvfŠfP□[fVf‡f",Æ'Ê□M,Å,«,Ü,·□B
- fAfvfŠfP□[fVf‡f",Ì'€□ì,ÌŽwަ,Í□AŽÀ□Û,Ì'€□ì,ð‹L<sup>~</sup>^,·,é,±

,Æ,ÅŠÈ'P,É∏Ì∏¬,Å,«,Ü,·∏B,»,ê,ðŒ³,ÉPascal,É∏€,¶,½<—Í,ÈfXfNfŠfvfgŒ¾Œê,Å•Ò∏W,·,é,±

,Æ,É,æ,è□A<É,ß,Ä□\_"î□«,Ì□,,¢<L□q,ª,Å,«,Ü,·□B 'P,ÉŽ©"®ŽÀ□s,·,é,¾,¯,Å,È,□AfAfvfŠfP□[fVf‡f",Ì□ᢩó'Ô,ðŠm"F,μ,È,ª,ç,«,ß,±,Ü,©,-

\_J§Œä,Å,«,Ü,·□B,½,Æ,¦,Î□AfGfffBfbfgfRf"fgf□□[f<,ÌfefLfXfg,ðŽæ"¾,μ,½,è□Af

‰fWflf{f^f",Ì□ó'Ô,ð'²,×□A,»,Ì"à—e,É,æ,Á,Ä,»,ÌŒã,Ì□^—

∏,ð∙Ï,¦,é∏AŒx∏∏f∏fbfZ∏[fW,ð∏o,·∏Af∏fOftf@fCf<,É∏',«∏ž,Þ,È,Ç,Æ,¢,Á,½,±,Æ,ª,Å,«,Ü,·∏B,± ,ê,ç,Ì‹@"\,ð—~—p,µ,Ä□AfAfvfŠfP□[fVf‡f",Ì'èŒ^"I,È'€□Ì,âfefXfg,ðŽ©"®‰»,·,é‹— Í,Èfc□[f<,Æ,µ,Ä—~—p,Å,«,Ü,·□B

□Š□Ý: Nifty-serve FWINAC Lib 3□@□@fVfFfAfEfFfA

http://www.vector.co.jp/authors/VA003525/

## 2. Triple-9 Lite @ @ fVfFfAfEfFfA

Triple-9 for Windows,Ì'핪,É, ,½,éf\ftfg,Å🗛<@"\,ð□i,Á,½•ªf‰f"f`ff□[,Ì<@"\,ð•t ‰Á,µ,Ä"ú∏í,Ì,±,Ü,²,Ü,µ,½'€∏ì,ðŽ©"®‰»,∙,éfc∏[f<,Æ,µ,ÄŽg,¢,â,∙,,µ,Ü,µ,½∏B "Á'è,ÌfEfBf"fhfE,ª•\ަ,³,ê,½,玩"®<N"®,∙,é□A, ,é,¢,ĺfzfbfgfL□[□Af□fjf…□['I'ð,Å, ,ç,©,¶,ß"o~^, μ,Ä,¨,¢,½fXfNfŠfvfq,ðŽÀ∏s,³,¹,é,±,Æ,ª,Å,«,Ü,·∏B □Š□Ý: Nifty-serve FWINAC Lib 3

http://www.vector.co.jp/authors/VA003525/

## 3. Triple-9 (MS-DOS"Å)

MS-DOS"Å,ÌTriple-9,Å,·∏BWindows"Å"<sup>−</sup>–I∏AfAfvfŠfP∏[fVf‡f",ÌŽ©"®ŽÀ∏s,ð<— Í,ÈfXfNfŠfvfgŒ¾Œê,ÅŽx‰‡,µ,Ü,·∏B □Š□Ý: Nifty-serve FGALTLB Lib 9,□@□@ftfŠ□[f\ftfg http://www.vector.co.jp/authors/VA003525/

## 4. eXeScope @ @fVfFfAfEfFfA

□o—^□‡,¢,Ìf\ftfg,ðŽg,Á,Ä,¢,Ä□A ‰pŒêf∏fjf…∏[,ð"ú-{Œê,É,∙,é∏A,à,Á,Æ'å,«,ÈftfHf"fg,ÅŒ©,â,∙,,∙,é∏AfL∏[,ÌŠ",è"-,Ä,ð•Ï□X,·,é□A"™ □X□AŽ© •ª—p,ÉfJfXf^f}fCfY,Å,«,½,ç,È□A,¾,⁻,Çf\□[fX,ª,È,¢,©,ç•s ‰Â"\,¾,È∏c∏c∏c∏B ,È,ñ,ÄŽv,Á,½,±,Æ,ĺ, ,è,Ü,¹,ñ,©∏B eXeScope,ÍEXE,âDLL,ÌŽÀ∏sftf@fCf<,³,¦, ,ê,Î∏A,»,ê,ð‰ð∏Í,µ∏AŠeŽífŠf\∏[fX,Ì•\ ަ[]A'Š[]o,â[]A,È,ñ,Æ[]',«Š·,¦,Ü,Å,Å,«,Ä,µ,Ü,¤fc[][f<,Å,·[]B □Š□Ý: Nifty-serve FWINAL Lib 6 http://www.vector.co.jp/authors/VA003525/

## 5. DOS'<, AChangeDirectory @ @ ftfS [[f\ftfg

Windows,ÌDOS'<,Å∏AfffBfŒfNfqfŠ^Ú"®,ðŠy,É,∙,éfc∏[f<,Å,·∏B DOS'<,Ì'†,©,c⊓ucdx⊓v,Æ"ü,ê,½Œã⊓AEnterfL⊓[,ð"üÍ,∙,é,Æ∏AfffBfŒfNfgfŠʻl'ð,Ìf\_fCfAf∏fOf{fbfNfX,ªŠJ,«,Ü,·∏B,±,±,ÅŠó–] ,ÌfffBfŒfNfgfŠ,ðʻl'ð,·,ê,ÎOK∏B ∏[,¢fffBfŒfNfgfŠ,â'·,¢ftf@fCf<-¼,ª, ,Á,Ä,àŠÈ'P,ÉfffBfŒfNfgfŠ^Ú"®,Å,«,Ü,·∏B ∏Š∏Ý: Nifty-serve FWINAC Lib 9 http://www.vector.co.jp/authors/VA003525/